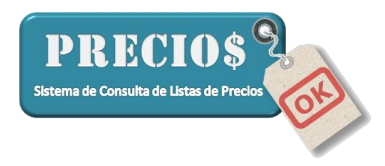

# Como configurar la Factura Electrónica en PreciosOK: explicación detallada

#### **PASO 1: Instalar el Open SSL**

El programa OPEN SSL es un programa que se usa para el cifrado de datos que se envían a la AFIP y es un programa recomendado por ellos. PreciosOK lo utiliza para enviar los datos a la AFIP en el formato correcto. Los pasos a seguir son:

- Descargar el archivo: <u>https://slproweb.com/download/Win64OpenSSL\_Light-1\_1\_g.exe</u>
- Ejecutar el archivo descargado (Win64OpenSSL\_Light-1\_1\_1g.exe)
- Aceptar la licencia:

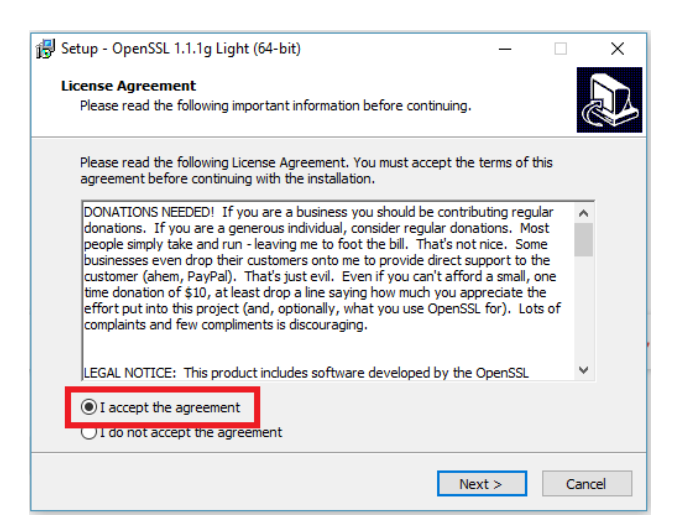

• Instalarlo en la carpeta por defecto que propone el instalador (Esta carpeta después va a ser importante para PreciosOK)

| 弱 Setup - OpenSSL 1.1.1g Light (64-bit)                                          | -         |       | ×    |
|----------------------------------------------------------------------------------|-----------|-------|------|
| Select Destination Location<br>Where should OpenSSL Light (64-bit) be installed? |           | ¢     |      |
| Setup will install OpenSSL Light (64-bit) into the following fo                  | lder.     |       |      |
| To continue, click Next. If you would like to select a different folder,         | click Bro | owse. |      |
| C:\Program Files\OpenSSL-Win64                                                   | Br        | rowse |      |
|                                                                                  |           |       |      |
|                                                                                  |           |       |      |
|                                                                                  |           |       |      |
| At least 9.9 MB of free disk space is required.                                  |           |       |      |
| < Back Next                                                                      | t >       | Can   | icel |

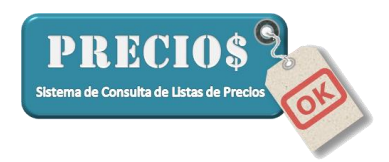

• Ejecutar la configuración siguiendo los pasos que se muestran en las siguientes imágenes

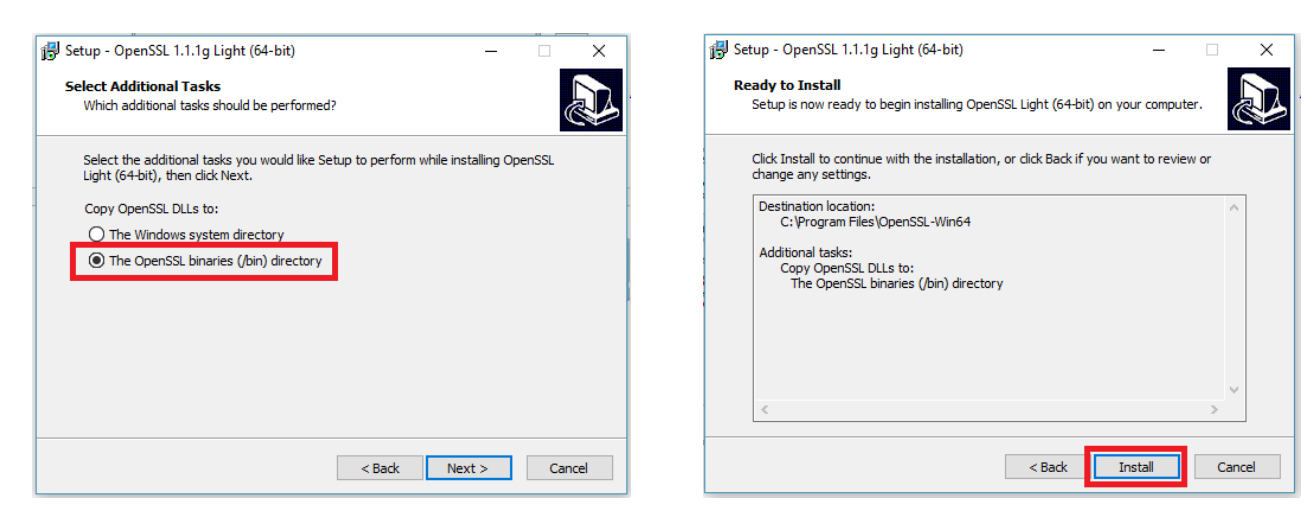

🙀 Setup - OpenSSL 1.1.1g Light (64-bit)

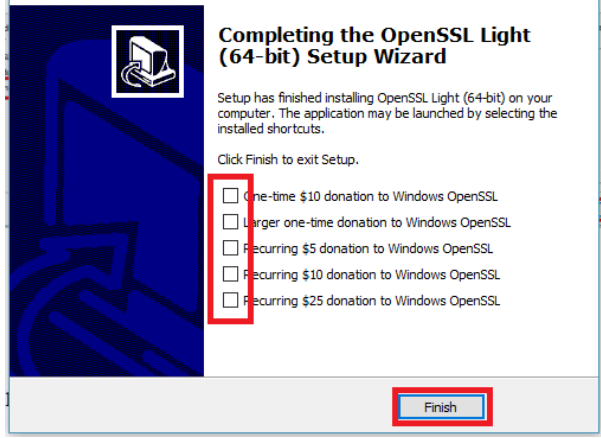

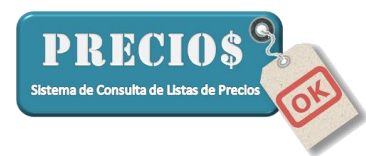

# PASO 2: Sincronizar el horario de la computadora con los servidores de la AFIP

La facturación electrónica se basa en tener el reloj de la computadora sincronizado con el reloj de los servidores de la AFIP. Para hacerlo hay que modificar la siguiente configuración:

Abrir el panel de Control y seleccionar "Clock and Region" ("Relo yj Región")

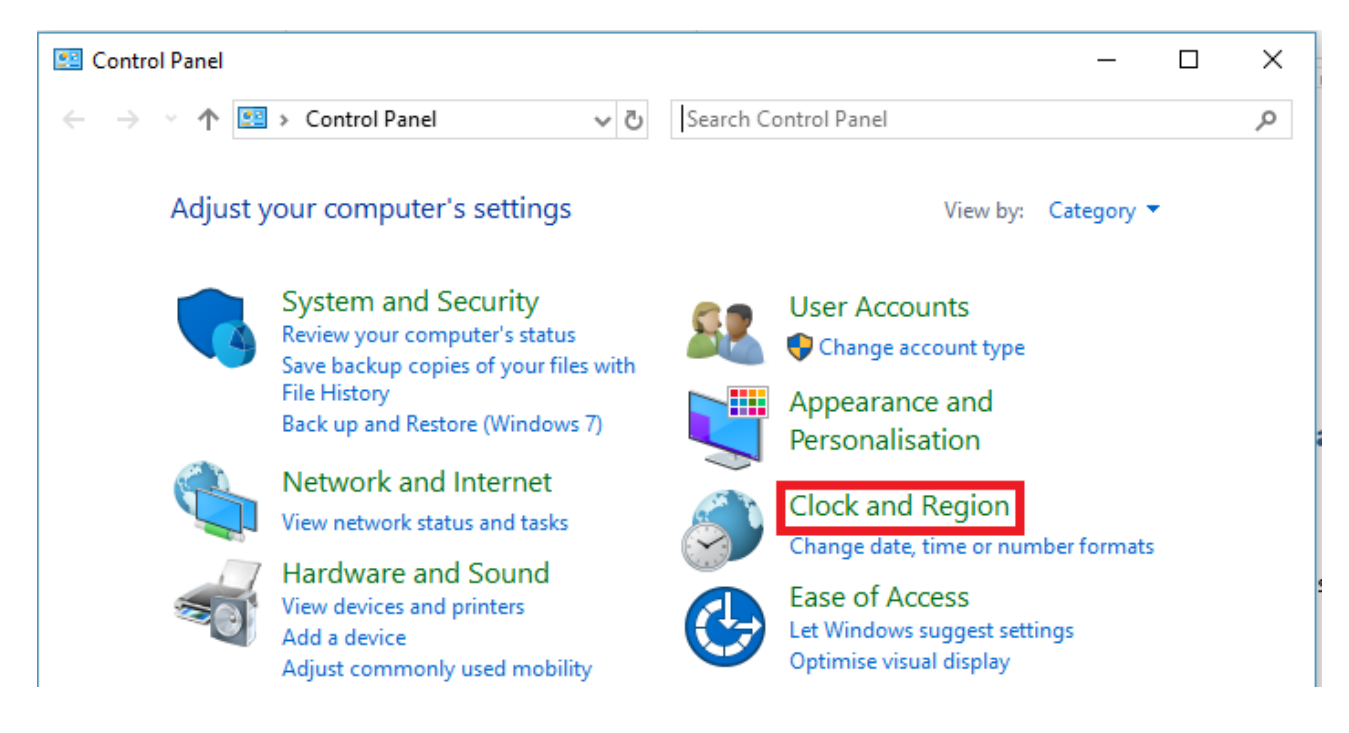

Seleccionar "Date and Time" ("Fecha y "Hora")

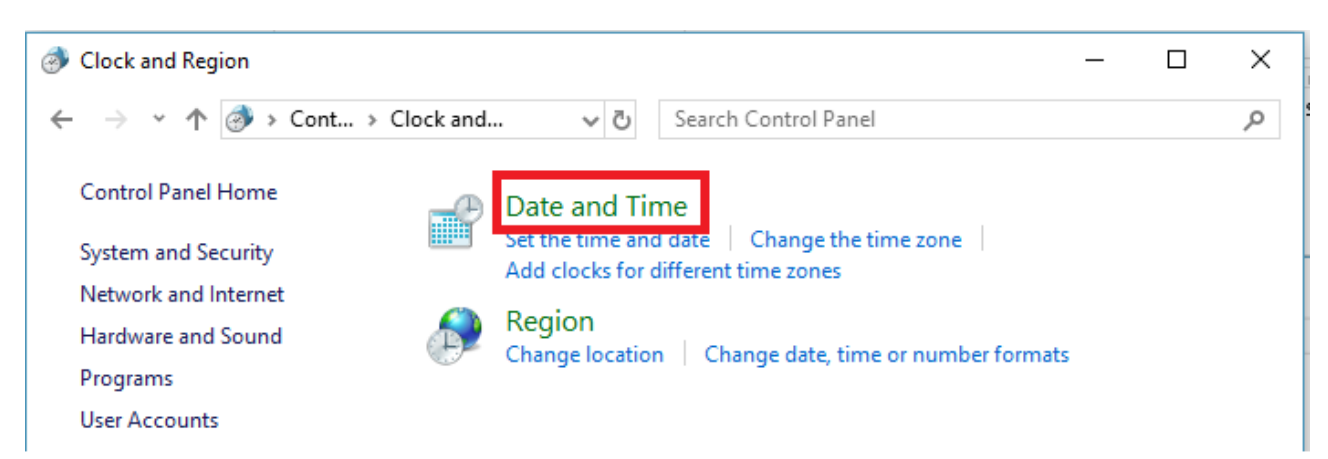

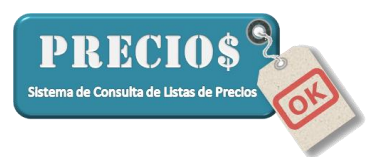

Seleccionar la pestaña "Internet Time" ("Hora de Internet" y Cambiar la Configuración (Change settings)

| 📸 Date and Time                                                            | $\times$ |
|----------------------------------------------------------------------------|----------|
| Date and Time Additional Clocks Internet Time                              |          |
| This computer is set to automatically synchronise with 'time.windows.com'. |          |
| This computer is set to automatically synchronise on a scheduled basis.    |          |
| Change settings                                                            | ]        |
| OK Cancel Apply                                                            |          |

Modificar el servidor a "time.afip.gov.ar", asegurándose que el check de sincronizar con un time server de internet este seleccionado. Presionar "Update Now" ("actualizar ahora") y luego OK (aceptar)

| 💣 Internet Time Settings                                                | Х |
|-------------------------------------------------------------------------|---|
| Configure Internet time settings:                                       |   |
| Synchronise with an Internet time server                                | _ |
| Server: time.afip.gov.ar VDpdate now                                    |   |
| This computer is set to automatically synchronise on a scheduled basis. |   |
| OK Cancel                                                               |   |

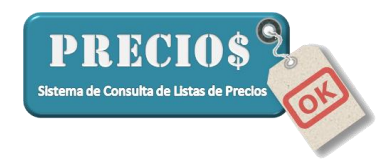

## PASO 3: Configuración en PreciosOK

Instalar PreciosOK y asegurarse que tiene una versión que soporta la facturación electrónica. Para eso tiene que controlar la versión desde la solapa de configuración de PreciosOK y asegurarse que el valor "Versión del Programa" es mayor a 1.19.13

| 1 | PreciosOK - Ferreteria |                      |             |                       |           |              |                          | – 🗆 X               |
|---|------------------------|----------------------|-------------|-----------------------|-----------|--------------|--------------------------|---------------------|
|   | 🏦 Inicio               | Listas Completas     | 🖙 Novedades | 📑 Pedidos             |           | Estadísticas | Control Precios          | 🥜 Configuración     |
|   | Proveedor              | Grupo                | Articulo    |                       | Descuento | Ganancia 🔺   | Datos de la Aplicación   | 7                   |
|   | Α                      | General para la list | ta          |                       | 10        | '0           | Fecha de actualización   | 14/09/2020 21:18:03 |
|   | A                      | ABRAS. ARG.          | Todos lo    | s articulos del grupo | 10        | '5           | Listas generadas para us | uario Ferreteria    |
|   | A                      | ABRAS. ARG.          | 2264AM      |                       | 10        | 0            | Cantidad de Articulos    | 112039              |
|   | A                      | ABRAS, ARG.          | 2264AZ      |                       | 10        | '0           | Version del Programa     | 1.19.13             |
|   | A                      | ABRAS. ARG.          | 2264BL      | _                     | 10        | '0           | Version del DB           | 1.0.0               |
|   | A                      | ABRAS. ARG.          | 2264GR      |                       | 10        | '0           | Logigo de Habilitación   | Abrir Nivel Enviar  |
|   | A                      | ABRAS. ARG.          | 2264NE      |                       | 10        | '0           | Listas cargadas:         |                     |
| - | A                      | ABRAS. ARG.          | 2264R0      |                       | 10        | '0           | [14/06/2020] A           | ~                   |
|   | A                      | ABRAS. ARG.          | 2264VE      | _                     | 10        | '0           | [14/06/2020] C           |                     |

Si la versión no fuese superior a 1.19.13, puede contactar al servicio técnico de PreciosOK o directamente bajar la última versión del sitio <u>www.preciosok.com.ar</u>.

Una vez confirmada la versión (y siempre en la solapa configuración de PreciosOK) hay que configurar la facturación electrónica, asegurándose que el check de "Habilitar Facturación" esté seleccionado para luego presionar el botón "Configurar"

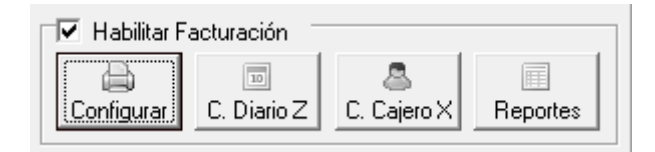

Los primeros campos a configurar son:

- 1. Modelo de Impresora: que se tiene que completar con el valor "Factura Electrónica A.F.I.P."
- 2. El tipo ticket: que determina su relación frente al IVA (normalmente responsable Inscripto)
- 3. El Punto de venta: el número de punto de venta que está registrado para emitir facturas electrónicas con la AFIP y que está asociado al certificado que emitió la AFIP
- 4. CUIT: El CUIT de su negocio, asociado al punto de venta y al certificado de la AFIP

|                          | PRECIO<br>Sistema de Consulta de Listas de          |
|--------------------------|-----------------------------------------------------|
| Configuración Im         | presora Fiscal X                                    |
| Configuración            |                                                     |
| Modelo Impresora         | Factura Electronica A.F.  Port COM2  Velocidad 9600 |
| Ticket Tipo:             | I - IVA RESPONSABLE INSCRIPTO                       |
| Punto de Venta           | 1 Imprimir factura 💿 Detallada 🔿 Agrupada           |
| СИІТ                     | 20-111111111-2                                      |
| Identificación<br>Fiscal | Ferretería                                          |
| Mensaje Final            | GRACIAS POR SU COMPRA                               |
| Descripción Art.         | Código + Grupo + Descripción                        |

Luego hay que completar los 4 datos necesarios para la factura Electrónica de la AFIP:

- 1. Modo de Operación: Se tiene que seleccionar:
  - a. Homologación: cuando se quiere probar la funcionalidad. Las facturas generadas en modo homologación NO SON FACTURAS VERDADERAS y NO TIENEN VALOR FISCAL.
  - b. Producción: para cuando se quiere usar la factura electrónica de la AFIP realmente.
- 2. Certificado: El archivo .CRT que se generó y asocio con el punto de venta de la AFIP
- 3. Clave: El archivo .KEY (clave privada) que se generó y asocio con el punto de venta de la AFIP
- 4. Directorio OpenSS: Es el directorio donde se instaló openSSL (paso 1 de este instructivo). Al directorio hay que agregarle /bin al final. Si no se modificaron los datos de directorio por defecto, el directorio es: "C:\Program Files\OpenSSL-Win64\bin"

| Factura Electronica<br>Modo Operación<br>Ocertificado | Homologación<br>C:\Users\Fernando\Di | ✓ ③Clave<br>↓ ④ Ø pirectorio openSSL | C:\Users\Fernandc 5<br>C:\Program Files\0 55                                                                                                    |
|-------------------------------------------------------|--------------------------------------|--------------------------------------|----------------------------------------------------------------------------------------------------|
| Over Volver                                           | ]                                    |                                      | Hand State (Second Second Seco |

## PASO 4: Verificar Configuración

Una vez finalizados los pasos 1, 2 y 3, podemos verificar la configuración presionando el botó "Verificar Configuración". Si aparece un mensaje de OK como el que se muestra a continuación, usted está listo para iniciar a usar PreciosOK en modalidad Factura Electrónica.

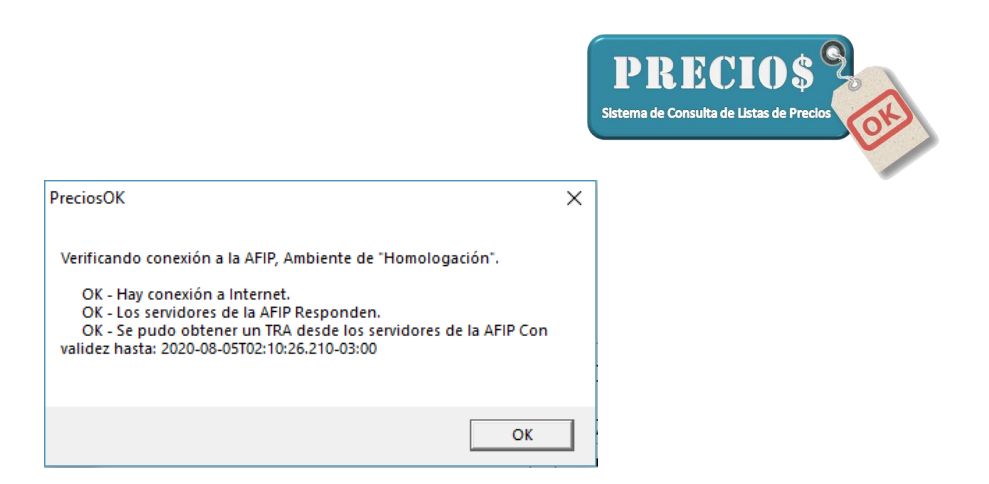

Si por el contrario le aparece un mensaje de error (como los que se muestran más abajo), póngase en contacto con el servicio técnico de PreciosOK para una ayuda personalizada.

|                                                                                                    |                         | PreciosOK                                                                                                    | × |
|----------------------------------------------------------------------------------------------------|-------------------------|----------------------------------------------------------------------------------------------------|---|
| Error WSAA<br>Se detectaron Errores durante la autenticación mediante<br>WSAA a los servidores de la AFIP. Por favor verifique que esta<br>conectado a Internet y que la configuración de PreciosOK es<br>correcta. Los detalled del intercambio de mensajes estan<br>disponibles en el Log | × 1<br>1<br>1<br>1<br>1 | Verificando conexión a la AFIP, Ambiente de "Homologación".<br>OK - Hay conexión a Internet.<br>OK - Los servidores de la AFIP Responden.<br>ERROR - No se pudo obtener un TRA desde los servidores de la AFIP.<br>Parece que los datos ingresados no son correctos. Por favor controle<br>los datos como el CUIT, nombre y el certificado. |   |
| ОК,                                                                                                    |                         | ОК                                                                                                    |   |

#### PASO 5: Facturación a Consumidor Final (topes)

AFIP estableció un monto máximo para emitir facturas a Consumidores Finales anónimos. Superado ese monto, es imprescindible identificar al comprador.

Se ha establecido un tope para las compras abonadas en efectivo y otro para las abonadas con medios electrónicos.

PreciosOK exigirá los datos del comprador para dar cumplimiento a esta disposición de AFIP y dado que esos topes son actualizados periódicamente por esa Administración Federal, usted deberá actualizarlos en la configuración del sistema como se muestra en la siguiente imagen.

Consulte con su contador sobre los valores vigentes para cada uno de estos topes.

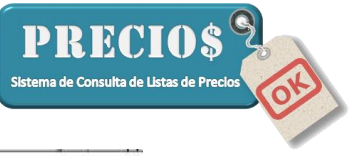

| configuración imp                                                                                                    | resora Fiscal                                                                                                    |                                                                                         |                                                   |
|----------------------------------------------------------------------------------------------------|----------------------------------------------------------------------------------------------------|-----------------------------------------------------------------------------------------|---------------------------------------------------|
| Configuración                                                                                                    |                                                                                                    |                                                                                         |                                                   |
| Modelo Impresora                                                                                                    | Factura Electronica A.F.                                                                                                    | ▼ Port COM2 ▼ Ve                                                                        | elocidad 9600 💌                                   |
| Ticket Tipo:                                                                                                    | I - IVA RESPONSABLE I                                                                                                    | ISCRIPTO                                                                                |                                                   |
| Punto de Venta                                                                                                    | 1                                                                                                    | Imprimir factura 📀 D                                                                    | etallada C Agrupad                                |
| CUIT                                                                                                    | 20-11111111-2                                                                                                    | 1                                                                                       |                                                   |
| Identificación<br>Fiscal                                                                                                    | Ferretería                                                                                                    |                                                                                         |                                                   |
|                                                                                                    |                                                                                                    |                                                                                         |                                                   |
| Mensaje Final                                                                                                    | GRACIAS PUR SU CUM                                                                                                    | PRA                                                                                     |                                                   |
| Mensaje Final<br>Descripción Art.                                                                                                    | Código + Grupo + Descrip                                                                                                    | PRA                                                                                     |                                                   |
| Mensaje Final<br>Descripción Art.<br>mportes máximos sobr                                                                                 | Código + Grupo + Descrip<br>los cuales se necesita ing                                                                            | PRA<br>Ición<br>resar los datos del cliente-                                            |                                                   |
| Mensaje Final<br>Descripción Art.<br>mportes máximos sobr<br>Máximo en Efectivo                                                           | GRACIAS PUR SU CUM<br>Código + Grupo + Descrip<br>e los cuales se necesita ing<br>10000                                           | resar los datos del cliente<br>Máximo con Tarjeta                                       | 20000                                             |
| Mensaje Final<br>Descripción Art.<br>mportes máximos sobr<br>Máximo en Efectivo<br>actura Electronica —                                   | GRACIAS PUR SU CUM<br>Código + Grupo + Descrip<br>e los cuales se necesita ing<br>[10000                                          | PRA<br>Inción<br>Iresar los datos del cliente<br>Máximo con Tarjeta                     | 20000                                             |
| Mensaje Final<br>Descripción Art.<br>mportes máximos sobr<br>Máximo en Efectivo<br>actura Electronica<br>Modo Operación                   | Código + Grupo + Descrip<br>Código + Grupo + Descrip<br>e los cuales se necesita ing<br>10000                                     | PRA<br>resar los datos del cliente<br>Máximo con Tarjeta<br>Clave                       | 20000<br>C:\PreciosOK - Fac                       |
| Mensaje Final<br>Descripción Art.<br>mportes máximos sobr<br>Máximo en Efectivo<br>actura Electronica —<br>Modo Operación<br>Certificado  | GRACIAS PUH SU CUM<br>Código + Grupo + Descrip<br>e los cuales se necesita ing<br>10000<br>Homologación<br>C:\PreciosOK - Factura | PRA<br>resar los datos del cliente<br>Máximo con Tarjeta<br>Clave<br>Directorio openSSL | 20000<br>C:\PreciosOK - Fac<br>C:\Program Files\0 |
| Mensaje Final<br>Descripción Art.<br>mportes máximos sobr<br>Máximo en Efectivo<br>factura Electronica —<br>Modo Operación<br>Certificado | GRACIAS PUH SU CUM<br>Código + Grupo + Descrip<br>e los cuales se necesita ing<br>10000<br>Homologación<br>C:\PreciosOK - Factura | PRA<br>resar los datos del cliente<br>Máximo con Tarjeta<br>Clave<br>Directorio openSSL | 20000<br>C:\PreciosOK - Fac<br>C:\Program Files\0 |